マニュアル | SCHOOLAID HOME

# **SCHOOLAID HOME** マニュアル (基本編:モバイルアプリ版)

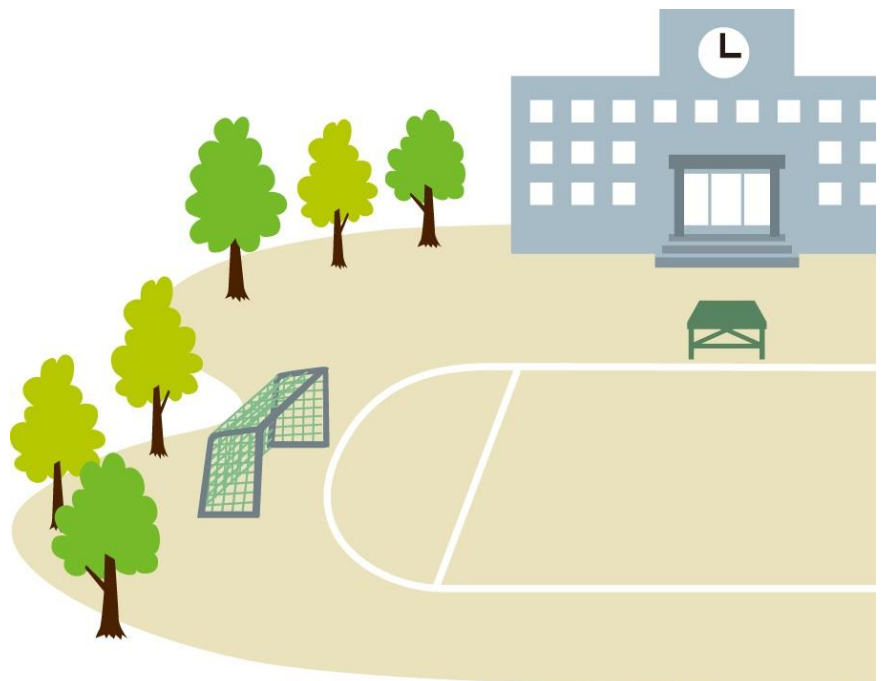

Cation キヤノン電子テクノロジー株式会社

Ver2.0.000

## 目 次

| 1 アプ  | Jをインストールする2                      |
|-------|----------------------------------|
| 1-1   | マーケットからアプリを探す2                   |
| 1-2   | インストールされたアプリを起動する3               |
| 2 初め  | てログインする4                         |
| 2-1   | SCHOOLAID HOME ヘログインする4          |
| 2-2   | 通知設定する(プッシュ型)6                   |
| 2-3   | 通知設定する(E メール型)7                  |
| 2-4   | 通知設定を完了する(E メール型)7               |
| 3 パスワ | フードを変更する8                        |
| 3-1   | 変更用メールを送信する8                     |
| 3-2   | 新しいパスワードを設定する9                   |
| 4 連絡  | <ul> <li>アンケートを確認する10</li> </ul> |
| 4-1   | 連絡を確認する10                        |
| 4-2   | アンケートを確認し、回答する13                 |
| 5 出欠? | を連絡する:保護者用17                     |
| 5-1   | 当日の出欠を登録する17                     |
| 5-2   | 明日以降の出欠を登録する19                   |
| 6 早退( | D連絡を受け取る:保護者用21                  |
| 6-1   | 早退連絡を確認する21                      |
| 7 課題  | を確認する:生徒用                        |
| 7-1   | 課題を確認する                          |
| 8 推奨理 | 景境について24                         |
| 8-1   | タブレット24                          |
| 8-2   | スマートフォン                          |

## 1 アプリをインストールする

1-1 マーケットからアプリを探す

・お使いの端末の公式マーケットにてアプリケーションのページにアクセスしてください。
 【iOS 端末】

App Store にて「SCHOOLAID HOME」と検索するか、

下記リンクにアクセスしてください。

https://apps.apple.com/jp/app/schoolaid-home/id6736497967

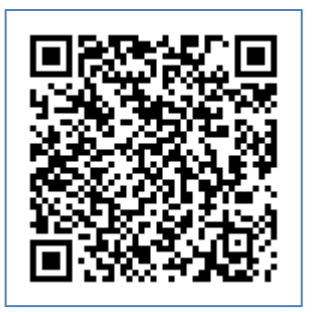

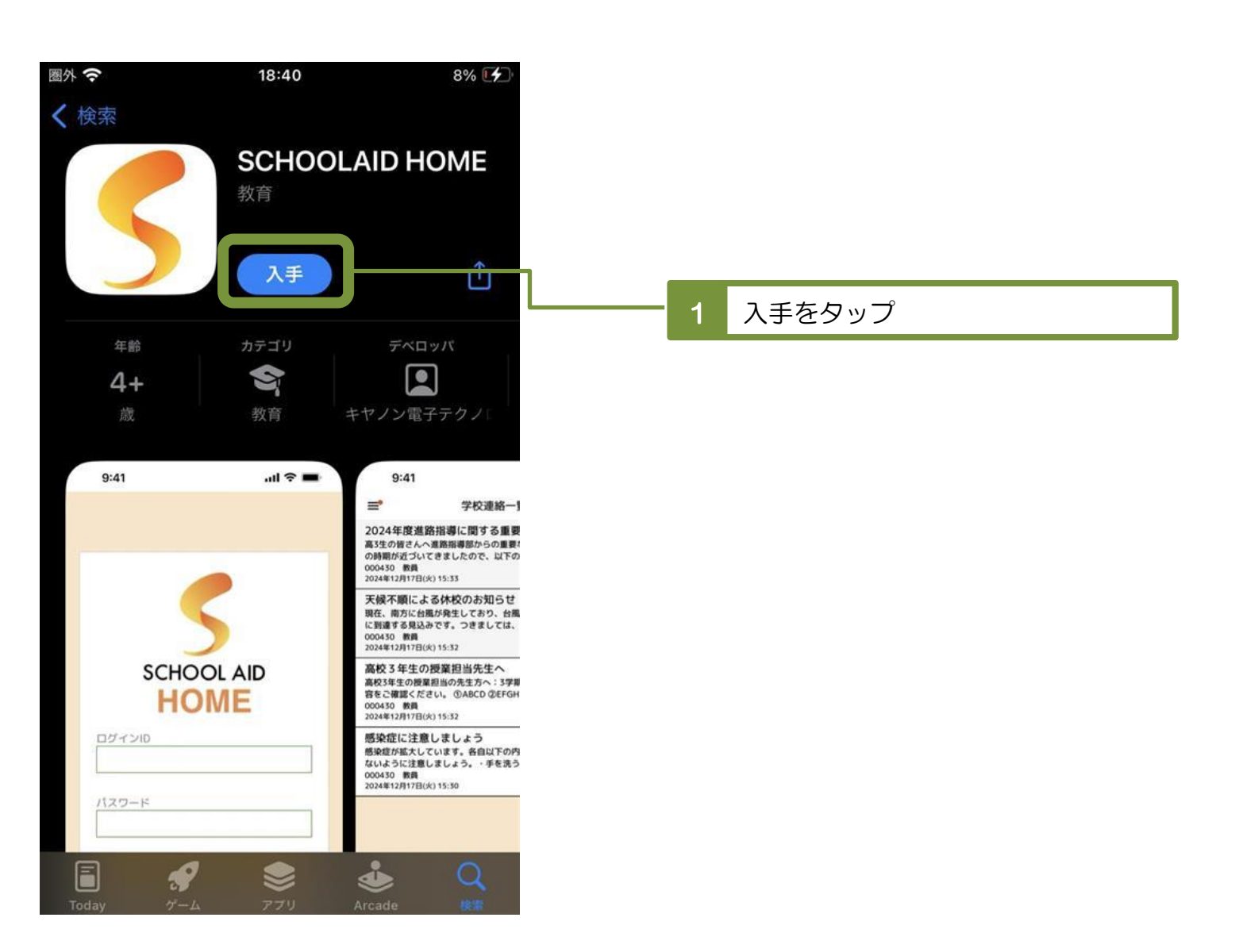

【Android 端末】 Google Play Store にて「SCHOOLAID HOME」と検索するか、 下記リンクにアクセスしてください。 https://play.google.com/store/apps/details?id=jp.co.cet.pkg.schoolaidHomeApp

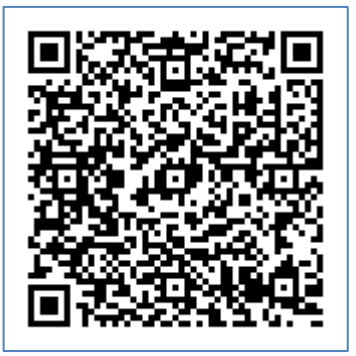

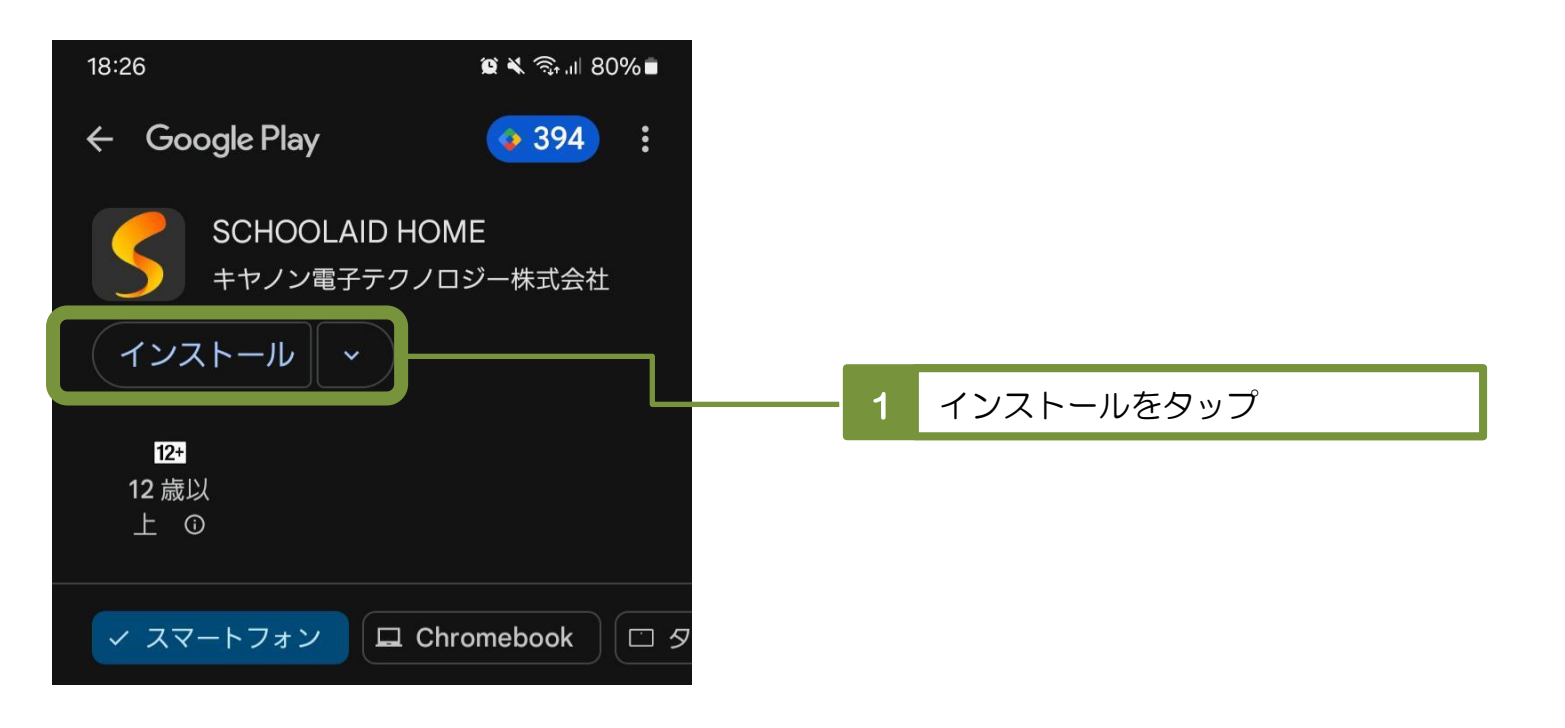

1-2 インストールされたアプリを起動する

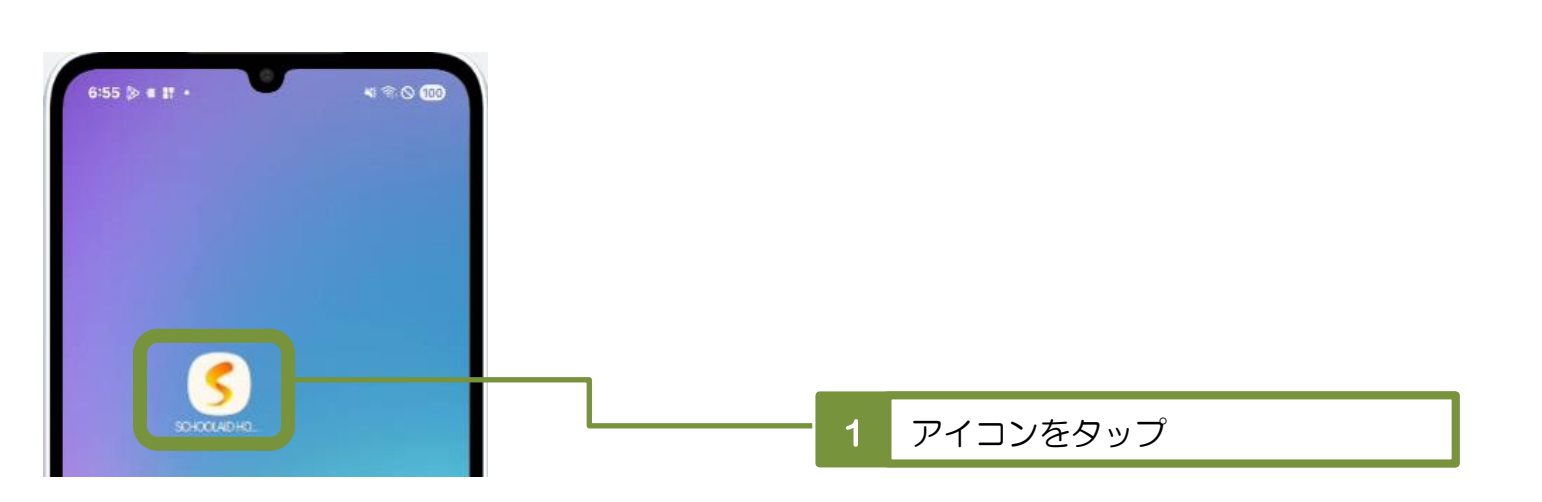

## 2 初めてログインする

### 2-1 SCHOOLAID HOME ヘログインする

## ・学校より配布された「アカウント通知書」をご準備ください。

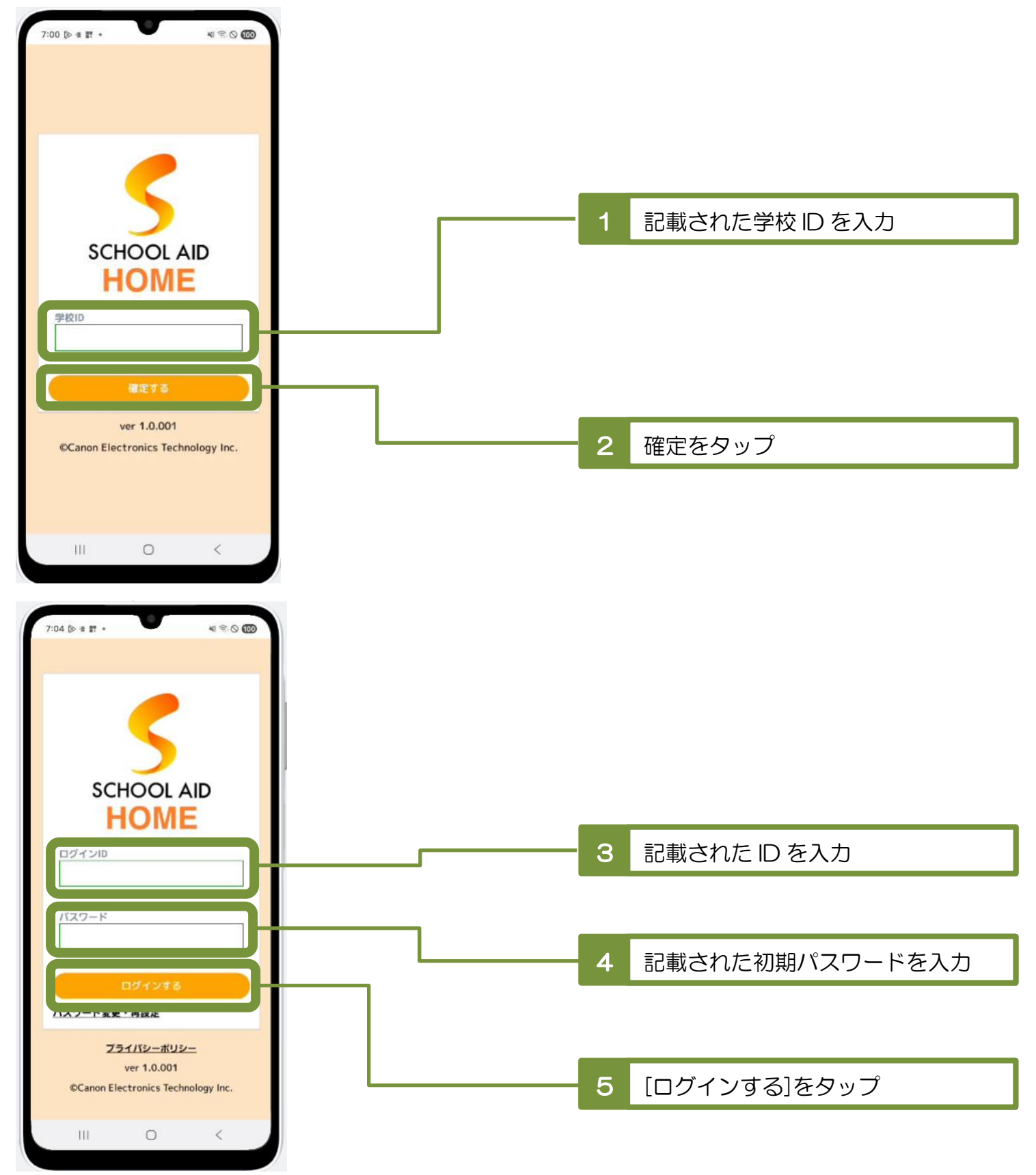

マニュアル | SCHOOLAID HOME 4 8 0 00 9:05 E A O . . . . . . . . . \_ \_ \_ \_ 利用規約の確認 「SCHOOLAID HOME」 利用規約 第1条 (本規約の目的) 1. この「SCHOOLAID HOME利用規約」 (以下、「本規約」といいます。)は、キ ヤノン電子テクノロジー株式会社(以下、 利用規約を確認 当社という)が運営するアプリケーション 6 「SCHOOLAID HOME」を通じて当社が提 供するサービス(以下、「本サービス」とい います。)に関して、当社と本サービスを利 用するユーザーの利用条件を定めたもので す。 2. 本サービスは、本規約に同意した者のみ が利用でき、同意した時点で、本規約による 契約(以下、「本契約」といいます。)が成 立するものとします。 3. なお、未成年者であるユーザーが自ら本 サービスを利用する場合は、必ず親権者の同 意を得てください。 「同意」ポタンをクリックすることをもっ て、親権者の同意を得たうえで、本規約に同 意したものとします。 第2条(用語の定義) 本規約において使用される用語の意味は以下 のとおりとします。 (1)「本サービス」とは、当社が運営する オンライン連絡のプラットフォームアプリケ ーション「SCHOOLAID HOME」において 展開されるサービスをいいます。 0 < 9:06 . 4 0 4 30 000 アップ後のアプリを自らの端末にインストー ルするまでの間、本サービスの全部または一 部が利用できない場合があり、 ユーザーは自己の責任において、本アプリの バージョンアップを行うものとします。当社 は、本アプリのバージョンアップを含む変更 によりユーザーに生じた損害等につき、一切 の責任を負わないものとします。 第13条(権利の譲渡等の禁止) ユーザーは、本サービスの利用にかかる権利 義務を譲渡、転貸、担保差入れその他形態を 問わず処分することはできないものとしま す。 第14条(合意管轄裁判所) 当社とユーザーの間で、訴訟の必要が生じた 場合には東京地方裁判所を第一審の専属的合 意管轄裁判所とします。 第15条(準拠法) 本規約および本サービス利用に関する一切の 事項については、日本国法に準拠し、解釈さ れるものとします。 2025年3月13日改定 2023年3月13日施行 プライバシーポリシーを確認し、 7 利用規約及びプライバシーポリシーに チェックをタップ 同意する。 0 < [次へ]をタップ 8

#### 2-2 通知設定する(プッシュ型)

## SCHOOLAID HOME からのプッシュ通知は1アカウント1端末宛に送信されるため、 端末を登録してください。

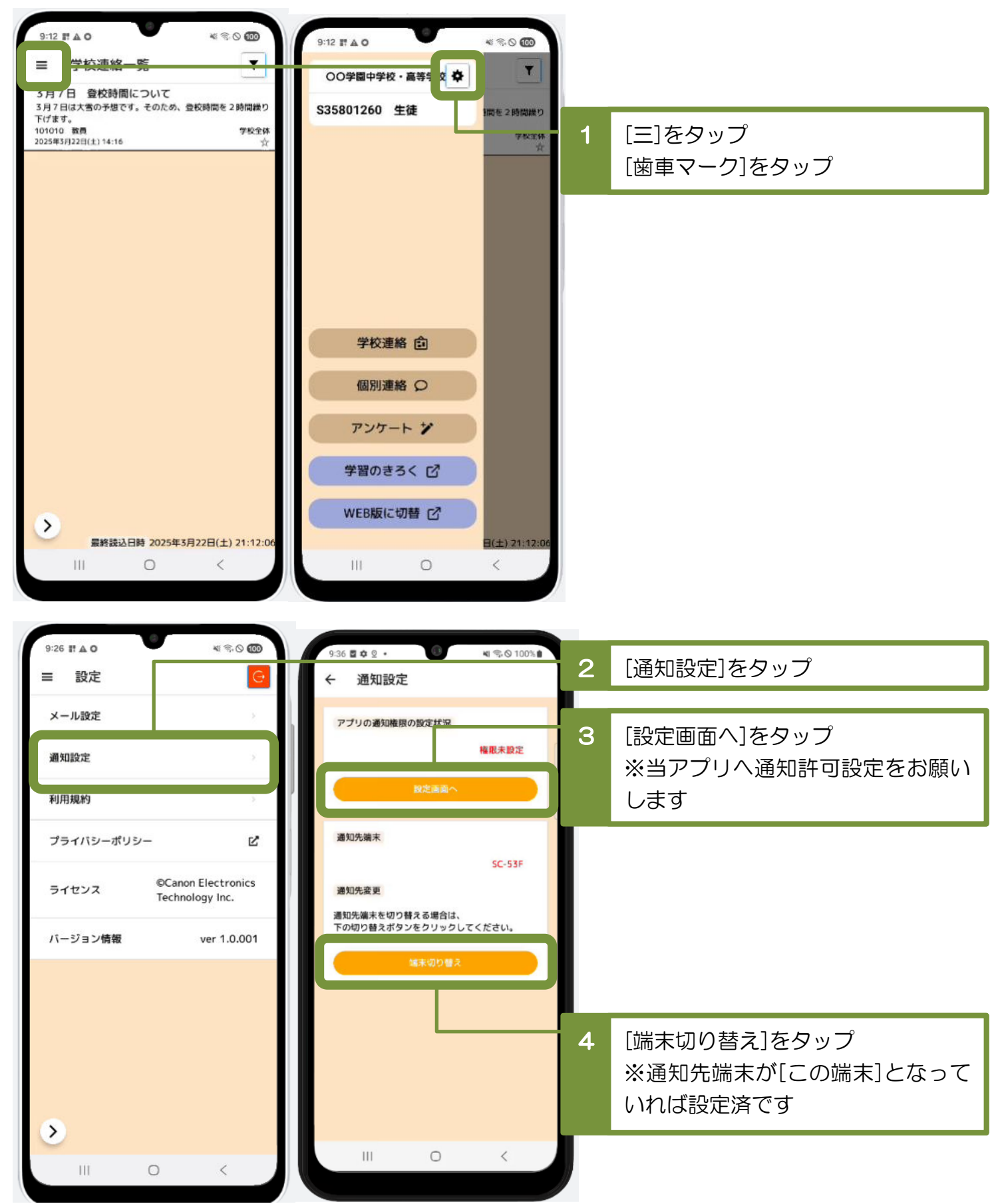

2-3 通知設定する (Eメール型)

・通知をEメールでの受け取りを希望される場合は、 所有されているメールアドレスの中で、確認しやすいアドレスを登録してください。

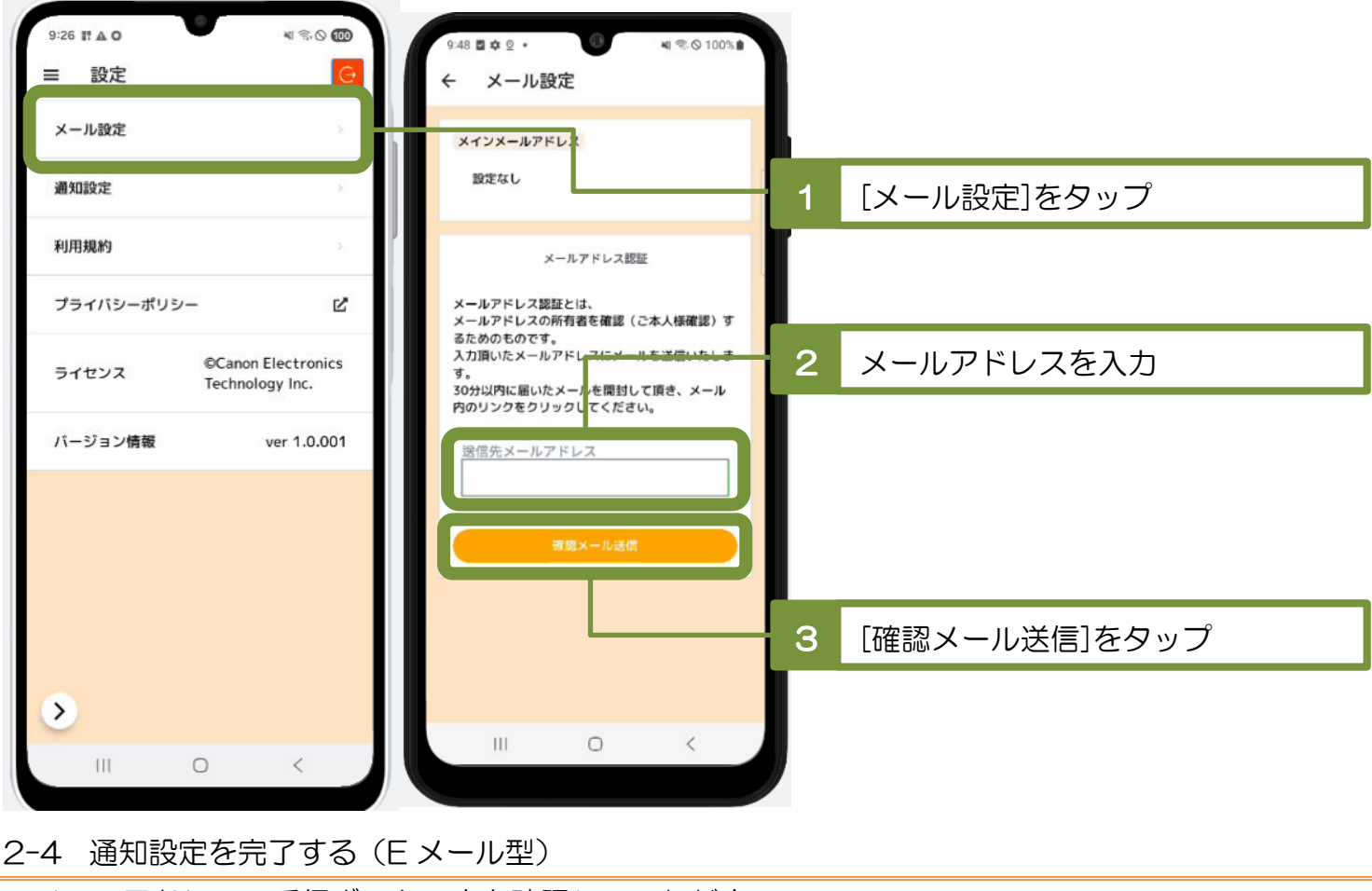

・メールアドレスの受信ボックス内を確認していただき、

受信した確認メール内のリンク先を表示していただくと設定完了となります。

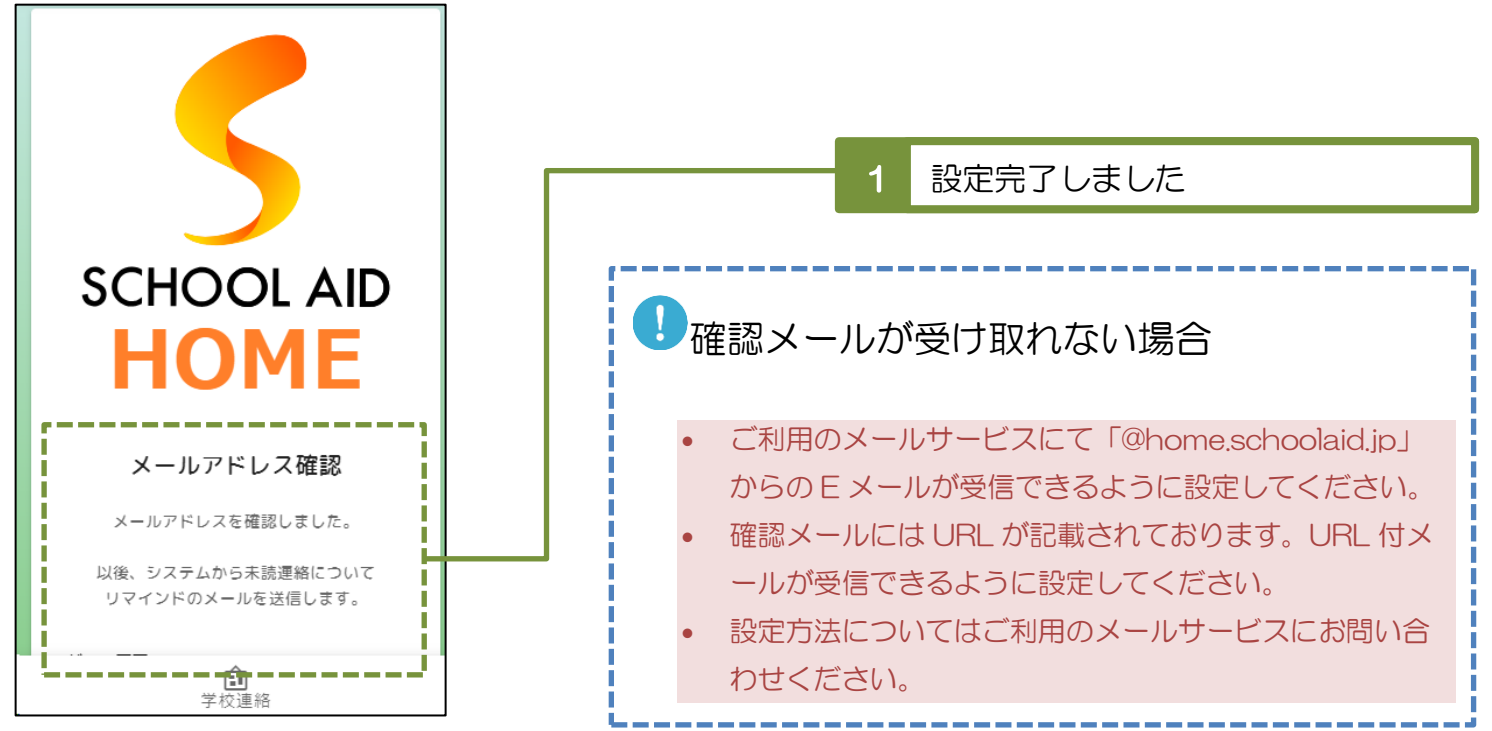

## 3 パスワードを変更する

#### 3-1 変更用メールを送信する

- ・初期パスワードは無作為な英数字で構成されており記憶しづらくなっております。 そのため、ご自身で覚えていられるパスワードへの変更を推奨しています。
- ・学校より配布された「アカウント通知書」をご準備ください。
- ・ブラウザを利用しての操作となります。
- ・変更にあたり前述のEメールの登録が完了している必要があります。

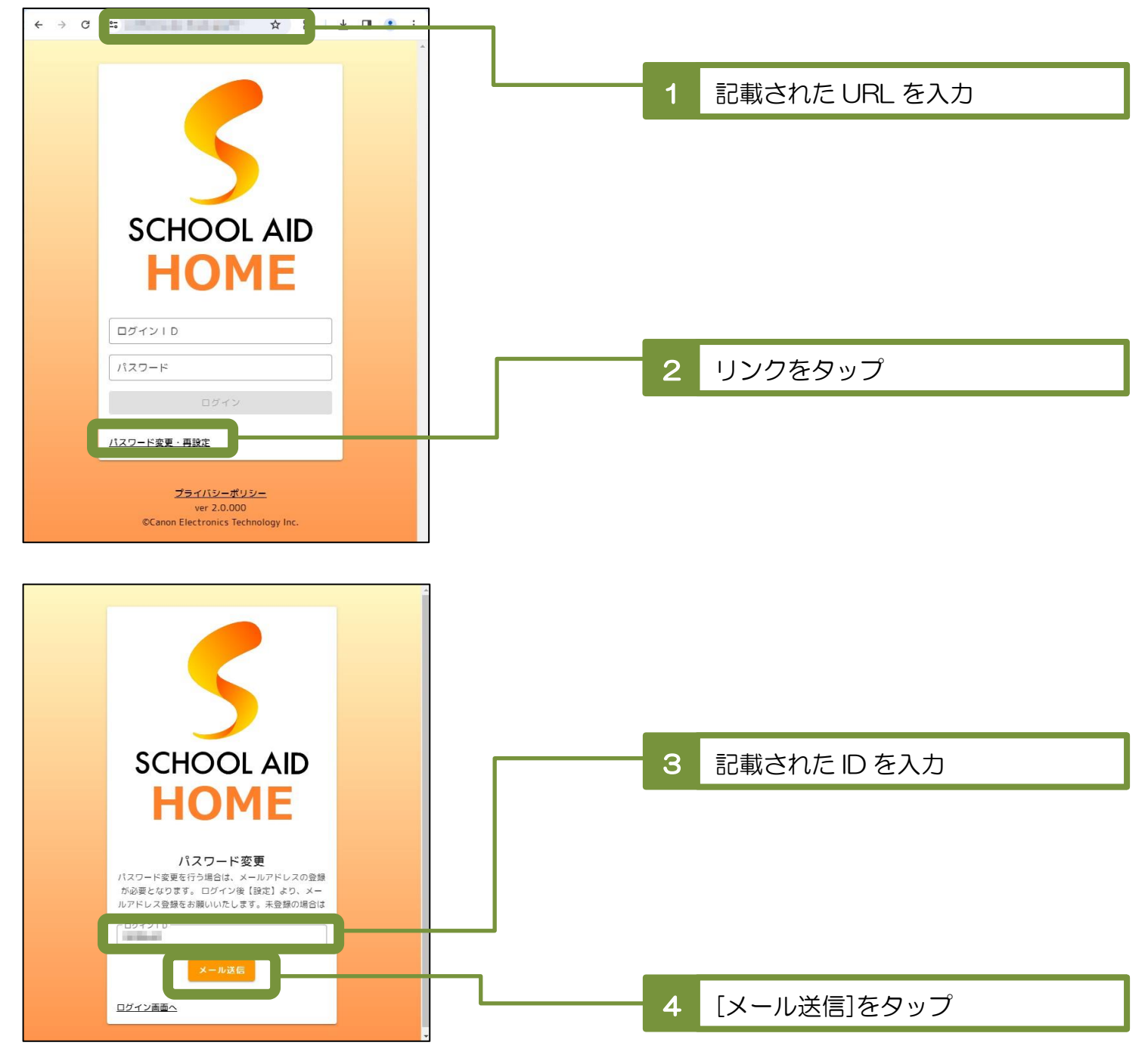

3-2 新しいパスワードを設定する

<u>ログイン画面へ</u>

・メールアドレスの受信ボックス内を確認していただき、
 受信した変更用メール内のリンク先の画面にて新しいパスワードを登録してください。

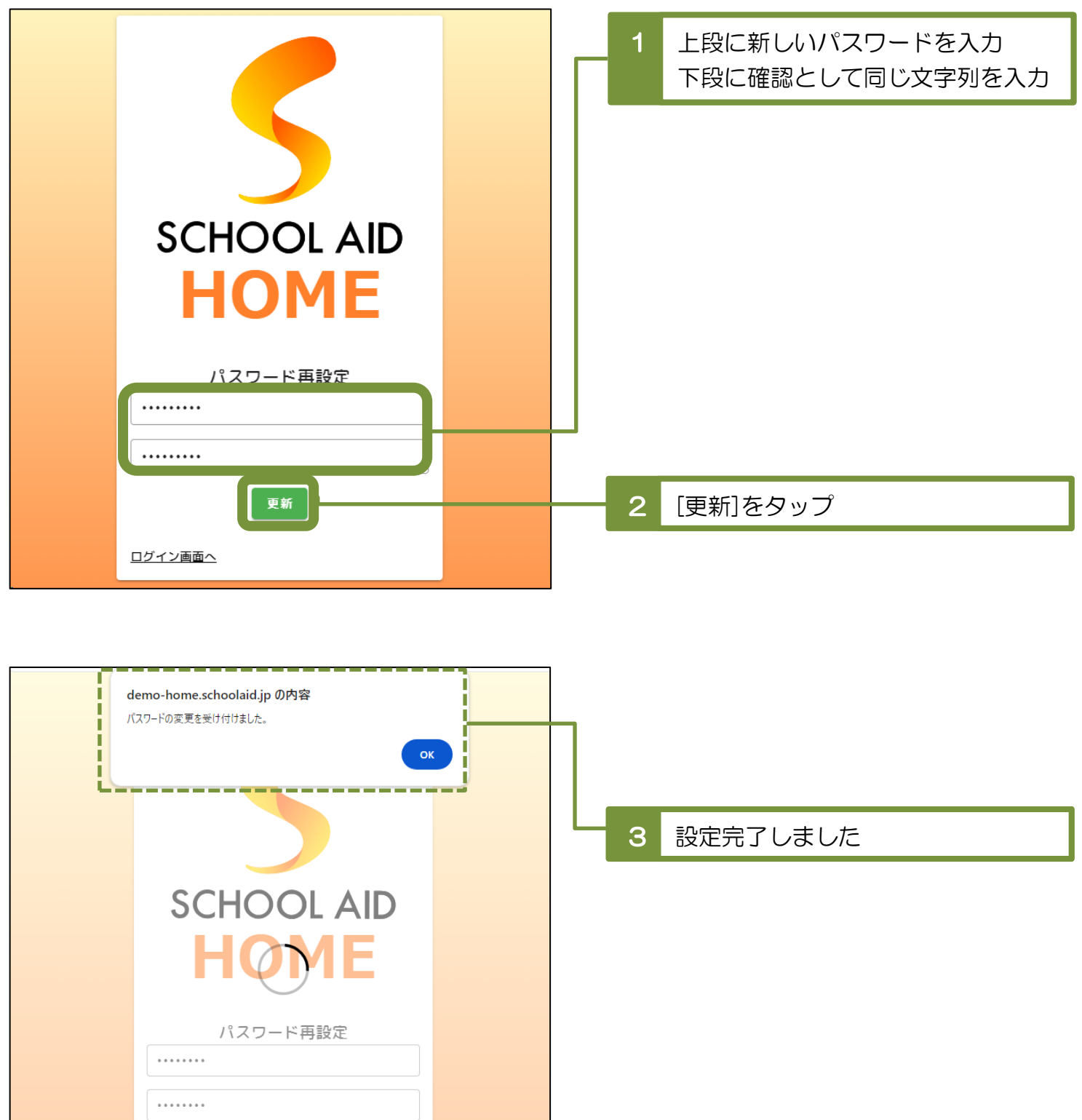

## 4 連絡・アンケートを確認する

#### 4-1 連絡を確認する

・ログイン直後の画面(トップページ)もしくはメニューから「学校連絡」を選択してください。

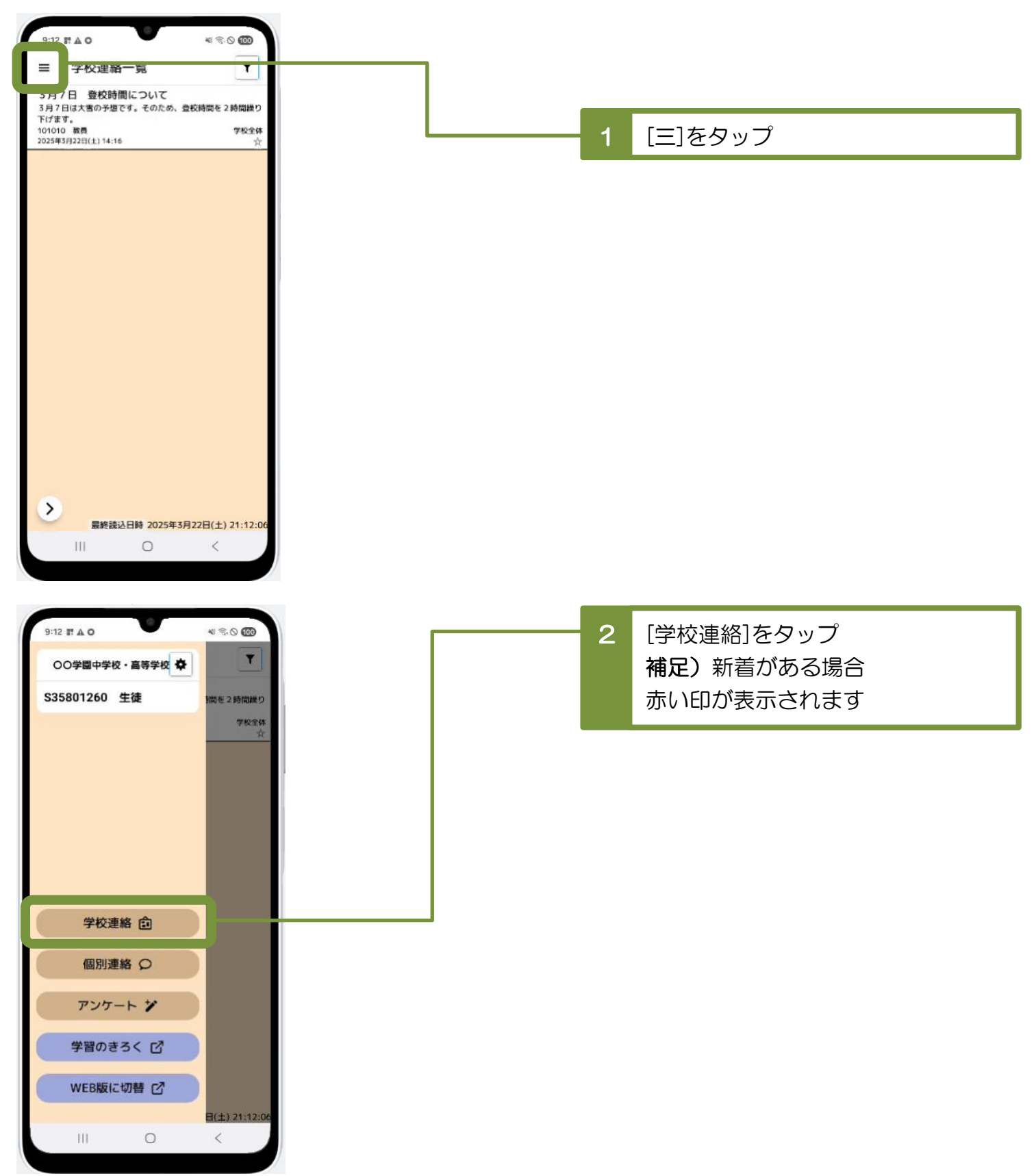

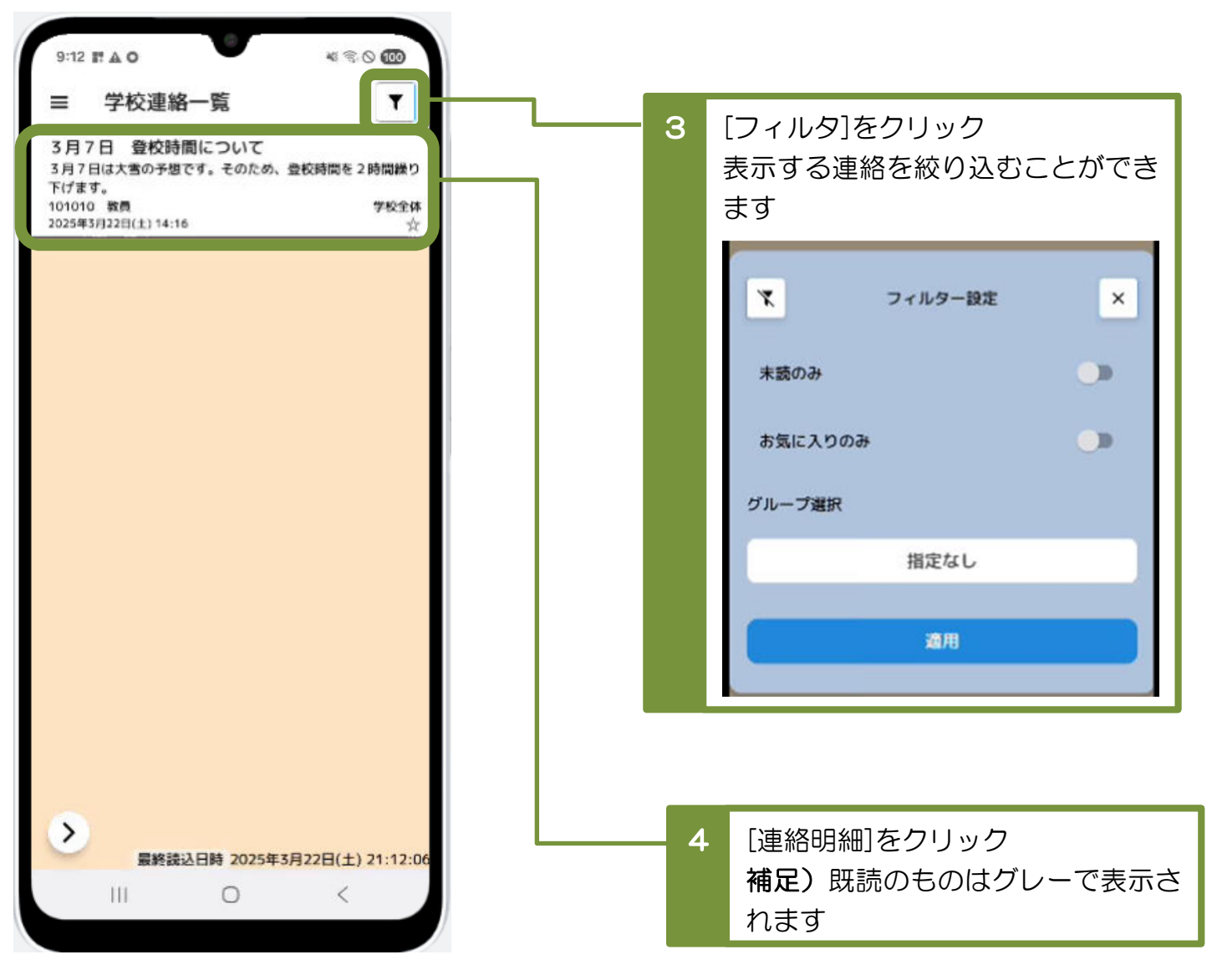

| 項目      | 説明                                        |
|---------|-------------------------------------------|
| 未読のみ    | [連絡明細]を、未読の明細だけに絞り込んで表示します。               |
| お気に入りのみ | [連絡明細]を、お気に入り登録している明細だけに<br>絞り込んで表示します。   |
| グループ指定  | [連絡明細]を、対象グループが一致している明細だけに<br>絞り込んで表示します。 |

・連絡の詳細な内容が表示されます。

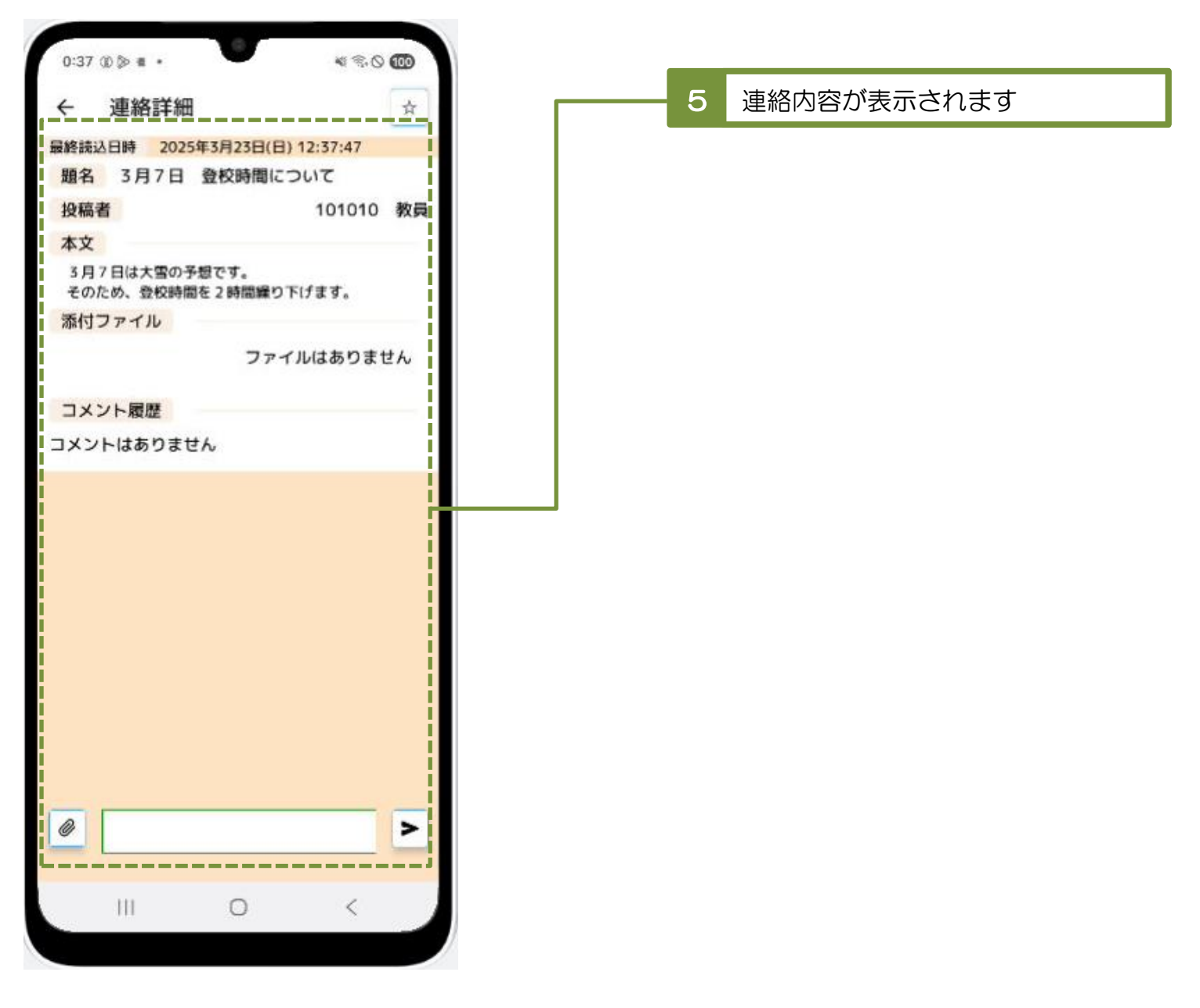

| 項目             | 説明                                              |
|----------------|-------------------------------------------------|
| 前の連絡へ<br>次の連絡へ | トップページで表示していた連絡明細をもとに、<br>前の行や次の行の連絡内容を表示できます。  |
| お気に入り登録        | 時間をおいて再度読みたい連絡については、<br>お気に入りに登録しておくと探しやすくなります。 |
| 添付ファイル         | 添付ファイルの明細をクリックすると、<br>ファイルをダウンロードできます。          |
| コメント           | 連絡に対してコメントを登録できます。<br>※全角 3000 文字まで入力可能。        |

## 4-2 アンケートを確認し、 回答する

 ・メニューから「アンケート」を選択してください。 9:12 1 4 0 4 3 O 100 Ð ≡ 5月7日 登校時間について 3月7日は大雪の予想です。そのため、登校時間を2時間繰り 下げます。 101010 教員 2025年3月22日(土) 14:16 学校全体 [三]をタップ 1 > 最終読込日時 2025年3月22日(土) 21:12:06 III 0 < \* \* 0 00 9:12 . . . T ○○学園中学校・高等学校 🌩 S35801260 生徒 間を2時間繰り [アンケート]をタップ 2 学校全体 補足)新着がある場合 赤い印が表示されます 学校連絡 💼 個別連絡 〇 アンケート ジ 学習のきろく 🖸 WEB版に切替 C 日(土) 21:12:06 0 111 <

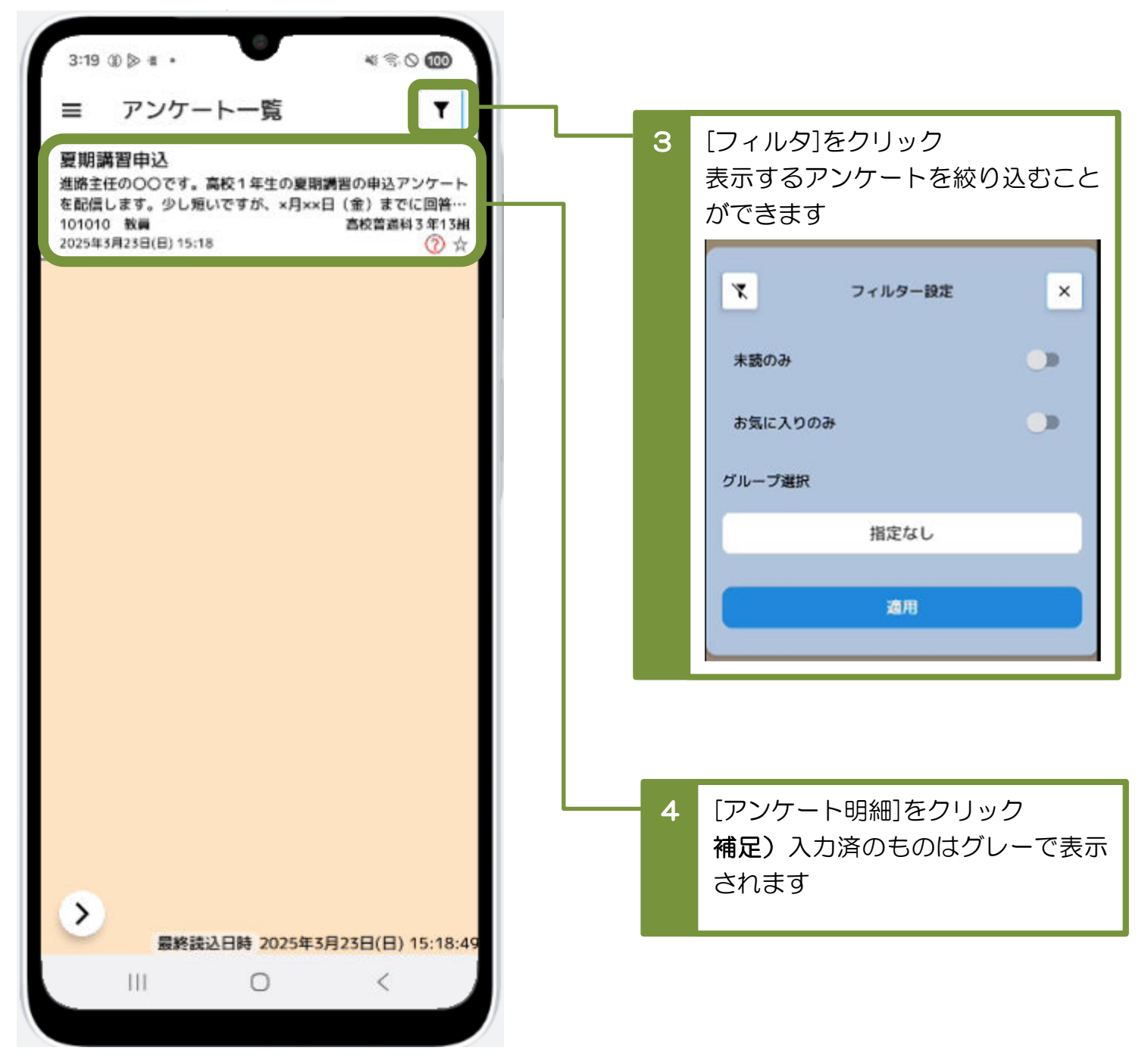

| 項目      | 説明                                           |
|---------|----------------------------------------------|
| 未読のみ    | [アンケート明細]を、未読の明細だけに絞り込んで表示します。               |
| お気に入りのみ | [アンケート明細]を、お気に入り登録している明細だけに<br>絞り込んで表示します。   |
| グループ指定  | [アンケート明細]を、対象グループが一致している明細だけに<br>絞り込んで表示します。 |

アンケートの詳細な内容が表示されます。回答を入力してください。

![](_page_15_Figure_2.jpeg)

| 項目      | 説明                                                  |
|---------|-----------------------------------------------------|
| お気に入り登録 | 時間をおいて再度回答したいアンケートについては、<br>お気に入りに登録しておくと探しやすくなります。 |
| 添付ファイル  | 添付ファイルの明細をクリックすると <b>、</b><br>ファイルをダウンロードできます。      |

アンケートの設問内容をよく確認してから、回答してください。

![](_page_16_Figure_2.jpeg)

| 回答をクリア | 一度回答したアンケートの内容を消去します。 |
|--------|-----------------------|
|        | クリア後は未回答の状態に戻ります。     |

## 5 出欠を連絡する:保護者用

#### 5-1 当日の出欠を登録する

- •メニューから「出欠連絡」を選択してください。
- ・当日の生徒の体調不良等により、出欠を連絡する際に利用してください。
- ・出席で早退予定もない場合、登録は不要となります。

![](_page_17_Figure_6.jpeg)

### ※兄弟姉妹が在学されているご家庭

[出欠連絡]クリック後に[生徒選択]画面が表示されますので、 報告する生徒を選択してください。

![](_page_18_Picture_3.jpeg)

## ※早退を予定していない場合

![](_page_18_Figure_5.jpeg)

### ※早退を予定している場合 (出欠区分が「(空白)」もしくは「遅刻」)

![](_page_19_Figure_2.jpeg)

## 5-2 明日以降の出欠を登録する

・ 生徒の感染症等の理由により、明日以降の出欠を登録する際に利用します。

![](_page_19_Figure_5.jpeg)

![](_page_20_Figure_1.jpeg)

6 早退の連絡を受け取る:保護者用

#### 6-1 早退連絡を確認する

- ・生徒の急な体調不良などにより早退する際、学校から保護者様へ早退の連絡をします。
- ・早退連絡がある場合、保護者様のメニューに表示されます。
- ・連絡に併せて保護者様へ通知が送られます。

![](_page_21_Figure_6.jpeg)

## 7 課題を確認する:生徒用

- 7-1 課題を確認する
- •所属している学級や履修している科目の教師から出された課題を確認します。
- ・メニューから「学習のきろく」を選択してください。

![](_page_22_Figure_5.jpeg)

•「学習のきろく」タブにある、明細を選択してください。

![](_page_22_Picture_7.jpeg)

![](_page_23_Figure_1.jpeg)

| 項目      | 説明                                        |
|---------|-------------------------------------------|
| タイトル検索  | [課題明細]を、タイトルが部分一致している明細だけに<br>絞り込んで表示します。 |
| 未読のみ    | [課題明細]を、未読の明細だけに絞り込んで表示します。               |
| お気に入りのみ | [課題明細]を、お気に入り登録している明細だけに<br>絞り込んで表示します。   |

## 8 推奨環境について

## 8-1 タブレット

| 項目   |          | 説明 |  |
|------|----------|----|--|
| iPad | iOS 18.1 |    |  |

## 8-2 スマートフォン

| 項目      | 説明                     |
|---------|------------------------|
| Android | Android OS 12,13,14,15 |
| iPhone  | iOS 16.2~18            |